# FMS-8480 User Manual

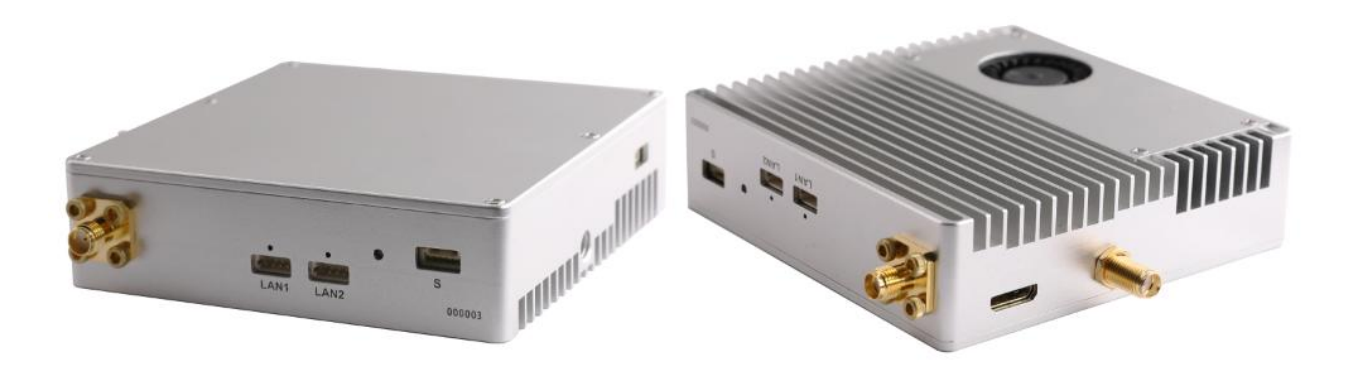

December 2019 Version 2.0

#### Content

| 1.Package List                        | 2 |
|---------------------------------------|---|
| 2.Interface                           | 3 |
| 3.Installation Setps                  | 5 |
| 4.Play Video on Windows PC by TPlayer | 6 |
| 5. Steps of Network Configurations    | 7 |
| 6.Notice                              | 7 |

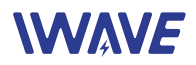

# 1.Package List

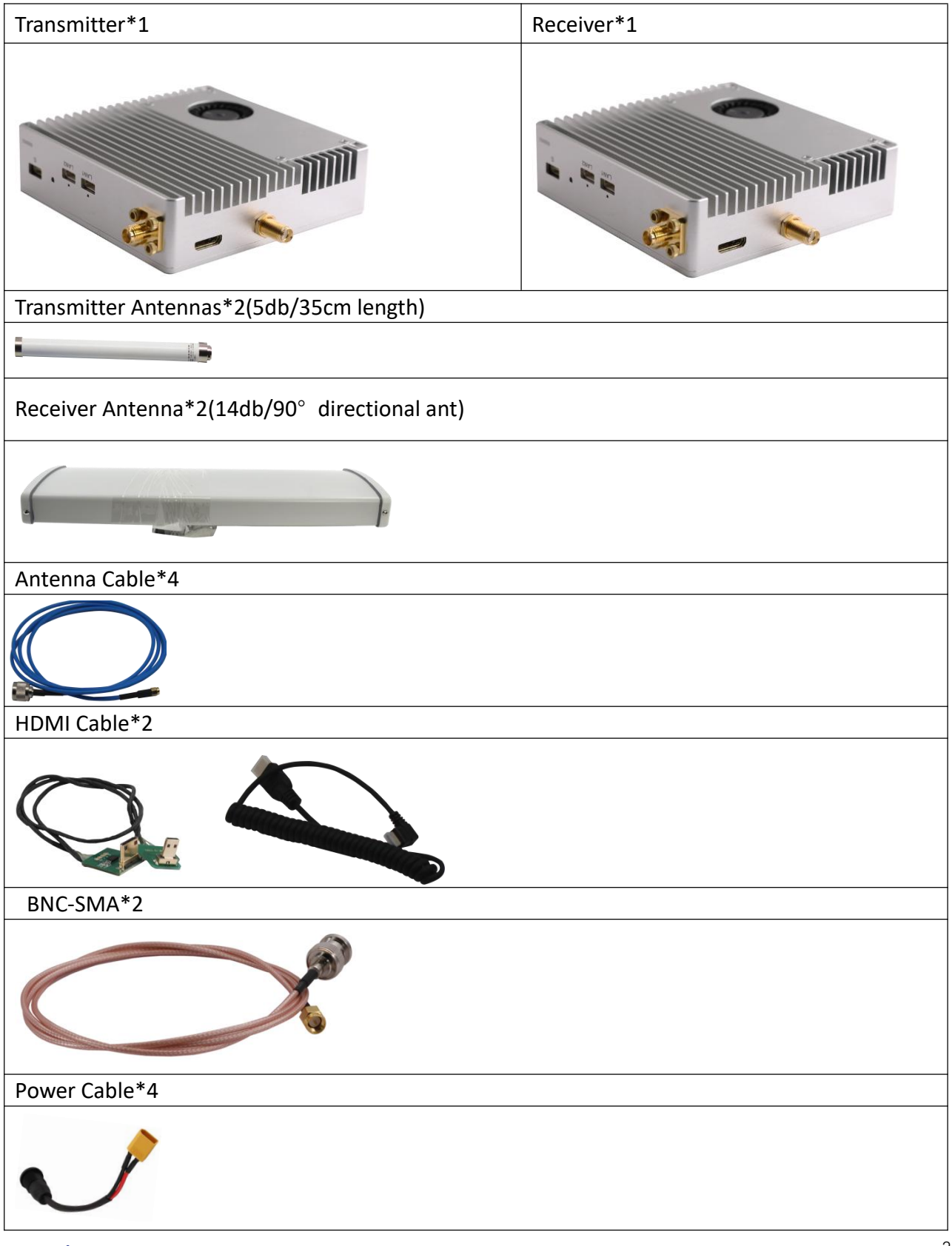

www.iwavecomms.com

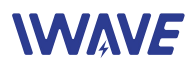

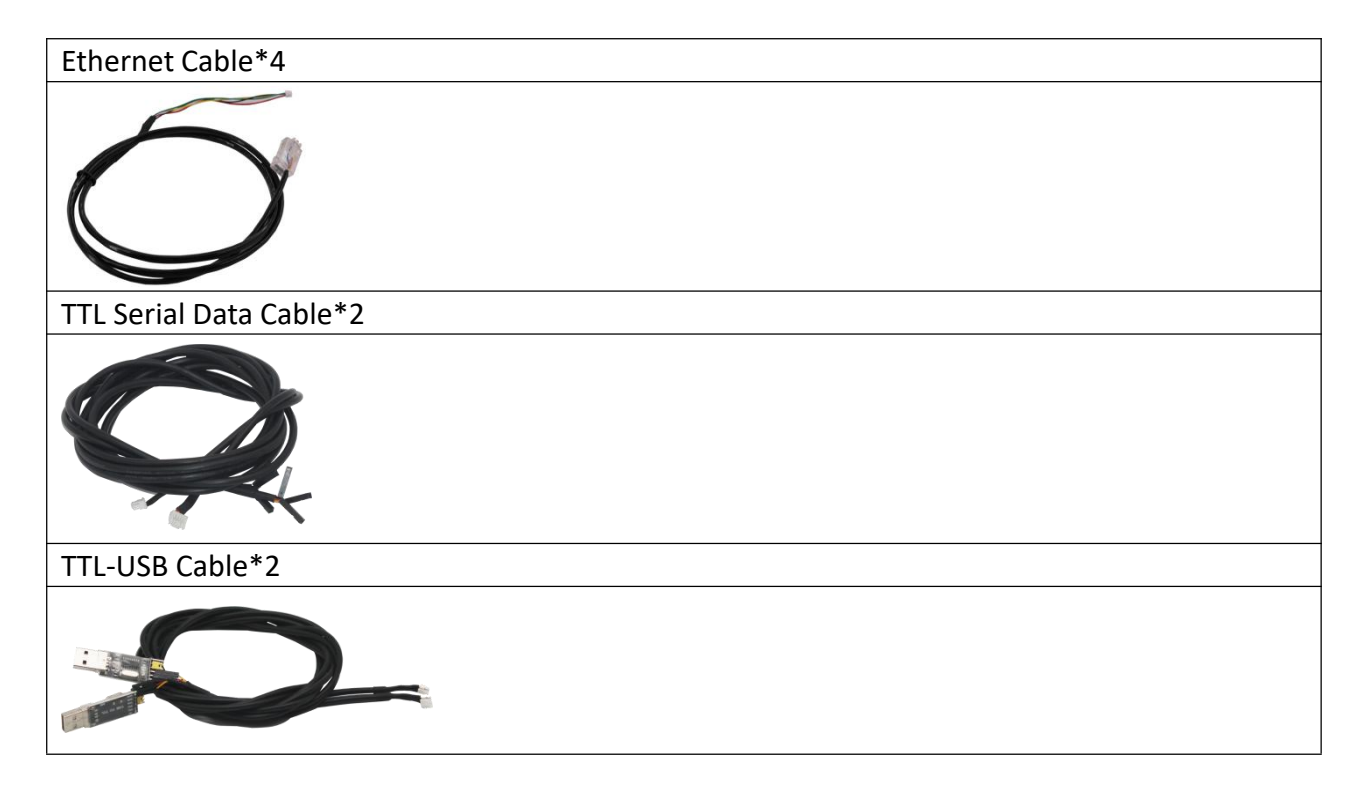

# 2.Interface

Interface on Tx and Rx are same

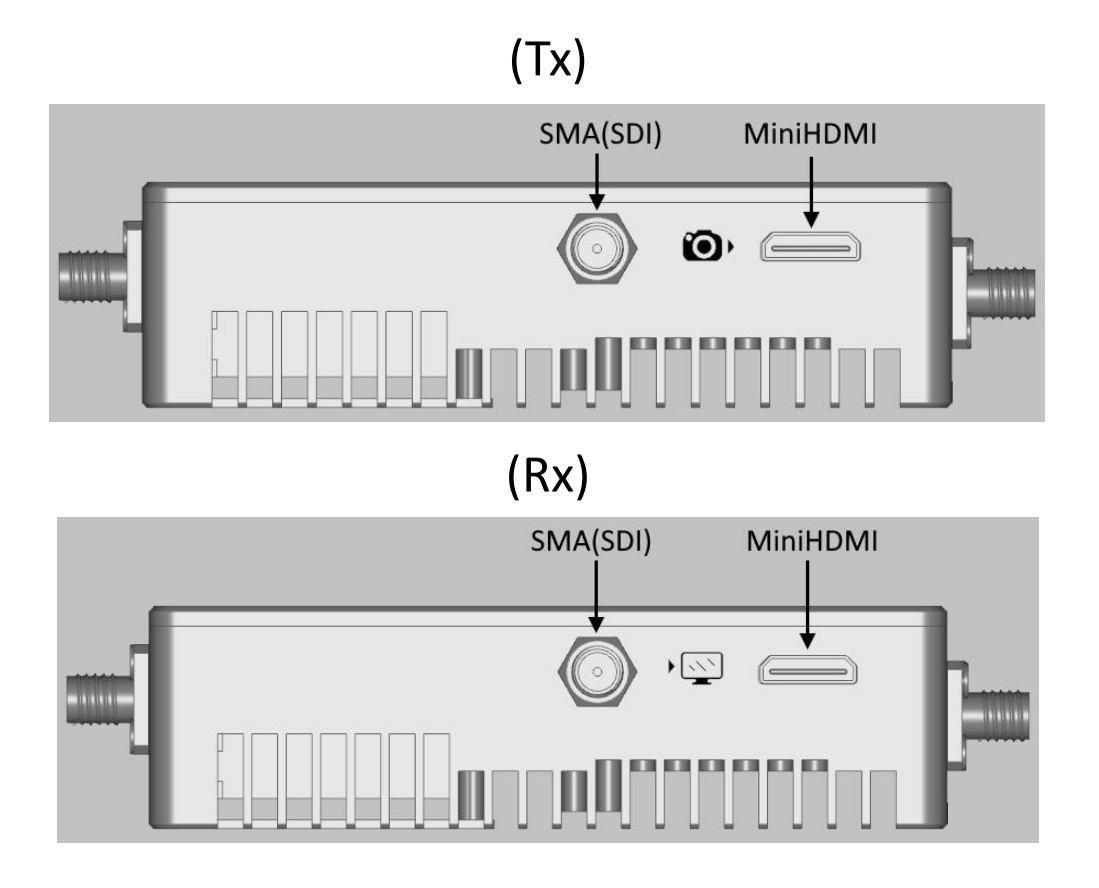

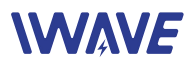

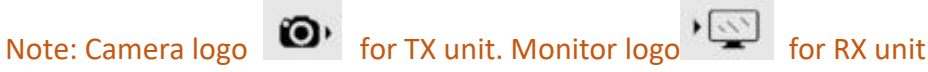

TX Unit automatic identifies video type. If SDI video input, Tx unit will encode and transmit SDI video. If HDMI video input, it will encode and transmit HDMI video.

Note: If Both are connected and active, it will encode and transmit SDI video

RX Unit outputs both SDI and HDMI video simultaneously. Two monitors can be connected. The SDI and HDMI monitor will display the video at same time.

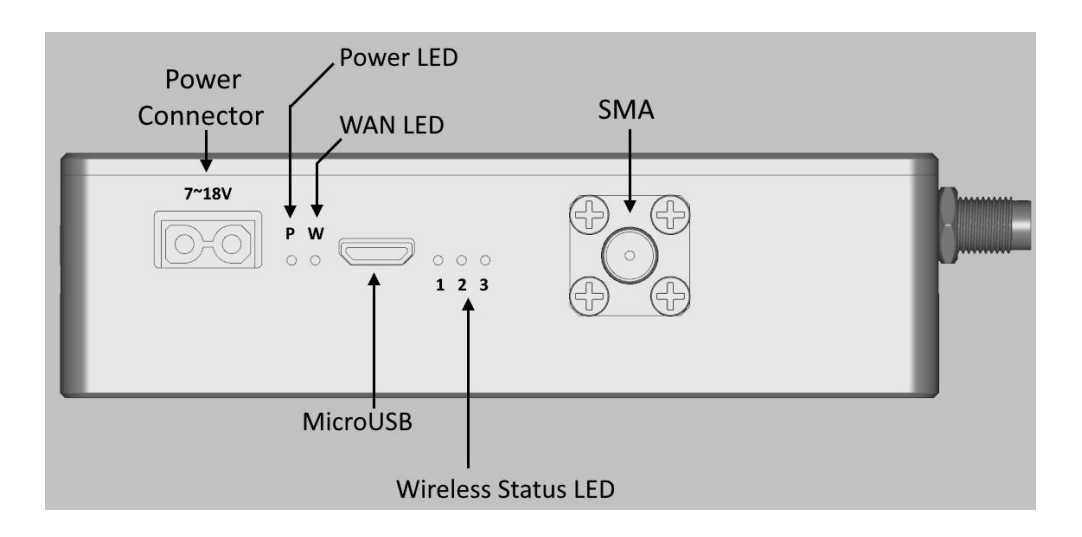

- The voltage input voltage is 7~18V
- Power LED will be bright when power on
- WAN LED will be flashing when the video is transmitting/receiving
- Wireless status LEDs. LED1 will be bright when the wireless communication link between Tx and Rx has been established successfully.
- LED2 and LED3 are reserved for production testing
- SMA is to connect antenna

#### Note: Both the antennas should be in good connection before power on

MicroUSB: Reserved for production testing 

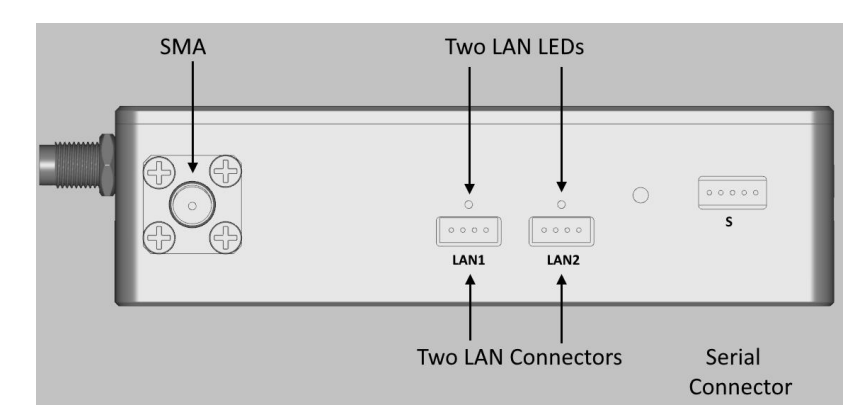

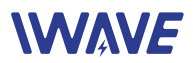

- Serial connector: Connect the TTL-serial cable to transmit serial signal, voltage is 3.3V.
- SMA connector: Connect antenna.

Note: Both the antennas should be in good connection before power on

- LAN Connectors
- LAN LED

--Bright: The LAN connector is connected successfully to external device via a LAN cable --Flashing: Data is transmitting via the LAN connector

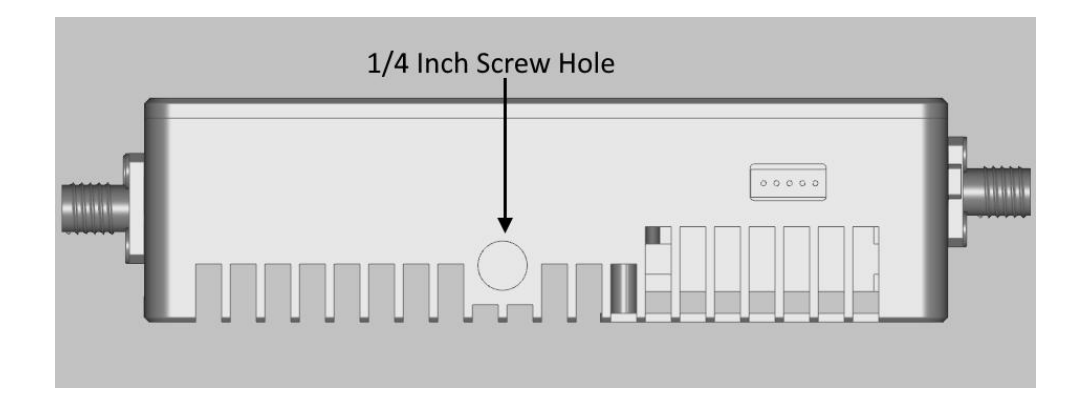

■ ¼"-20 screw hole for installing/mounting the unit on UAV.

#### **3.Installation Setps**

- 1. Connect both Antennas on Tx and Rx
- 2. Connect Tx with SDI or HDMI Camera
- 3. Conenct Rx with a monitor
- 4. Power on all the devices
- 5. After 10-20s, LED1 will be bright, which means the wireless link between Tx and Rx has been established successfully
- 6. After a few senconds the monitor will display the camera's video
- 7. When use the serial port, please refer the following information of the the voltage and data format

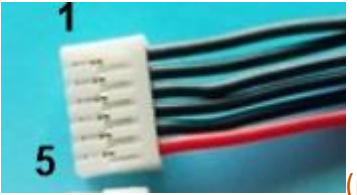

(note: Wire color is irrelevant)

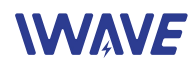

| Pin number | Signal                                                         |
|------------|----------------------------------------------------------------|
| 1          | TXD                                                            |
| 2          | RXD                                                            |
| 3          | 3.3V output, max 500mA (to power external device if necessary) |
| 4          | GND                                                            |
| 5          | Reserved                                                       |

Another header consists of 3 Dupont plugs with different color wire:

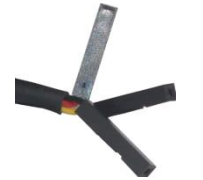

| Signal |
|--------|
| TXD    |
| RXD    |
| GND    |
|        |

#### Serial Data Format

| Default Baud Rate | 115200 |
|-------------------|--------|
| Data Bits         | 8      |
| Parity            | No     |
| Stop bit          | 1      |
| Voltage           | 3.3V   |

## 4. Play Video on Windows PC by TPlayer

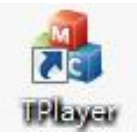

- Install TPlayer on a Windows PC (Windows 7 or Windows 10)
- Connect the Windows PC to LAN1 or LAN2 port of receiver unit by one Ethernet Cable
- When HDMI video/SDI Video is playing successfully on the monitor, run the TPlayer then select the adapter connecting and click "Play" button

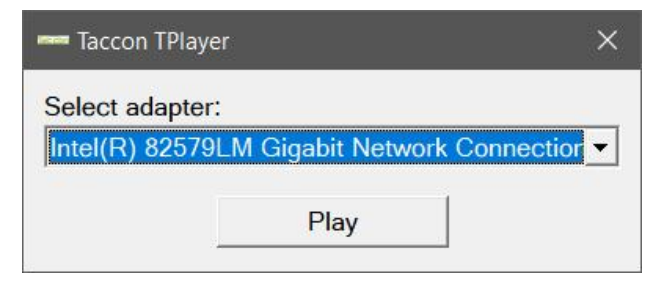

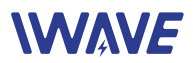

A video playback window will pop out and begin to play the video

### 5. Steps of Network Configurations

FMS-8480 units are working as wireless bridge. Tx and Rx are in the same IP subnet 192.168.1 netmask is 255.255.255.0

IP Address of FMS-8480 as follows:

| Тх          | Rx          |
|-------------|-------------|
| 192.168.1.1 | 192.168.1.2 |

All external devices/PC connecting to LAN ports of FMS-8480 should be in the same IP subnet 192.168.1 with netmask 255.255.255.0

#### **Steps of Network Configuration**

- 1. Connect both Antennas on Tx and Rx
- 2. Configure the IP/gateway/mask of devices connected with Tx and Rx units
- 3. Connect network devices to LAN ports of Tx/Rx unit
- 4. Power on all the devices

5. After 10~20 seconds, LED1 will be bright, which means the wireless link between Tx and Rx has been established successfully

Note: FMS-8480 supports HDMI/SDI video transmitting and network communication simultaneously. While when HDMI/SDI video is transmitting over wireless channel, there is only 100kbps throughput left in the channel for LAN1+LAN2.

#### 6.Notice

- Before powering on, make sure both SMA has connected to antennas. Powering on a unit without antenna as load, the PAs inside will be damaged
- Two antennas of one unit should keep certain distance. We commend 1 meter for Tx side, 2 meters for Rx side. If two antennas don't keep proper distance, the wireless signal may become weaker and the communication distance will be short.